# Aide en ligne

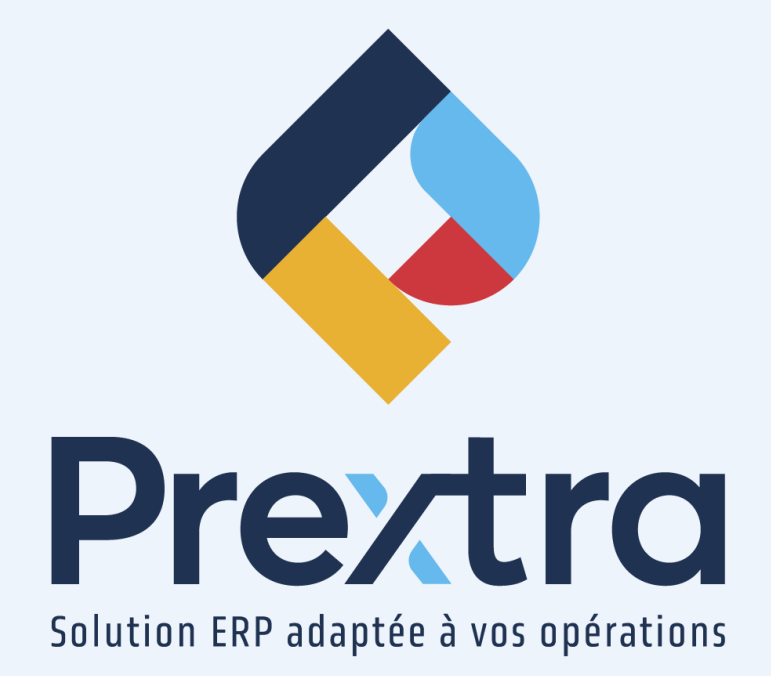

#### Configuration de Prextra sur Chrome

#### Table des matières

1ère possibilité 2ième possibilité 2 6

## Configuration de Prextra sur Chrome

La configuration de *Chrome* vous permet de ne pas avoir de pop-up bloqués dans Prextra. Ainsi, afin de configurer Chrome, ouvrez le navigateur.

Vous avez deux possibilités en ce qui concerne les bloqueurs de pop-up.

### 1<sup>ère</sup> possibilité

Cliquez par la suite sur l'icône des trois petits points :

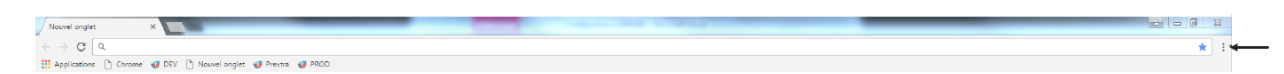

Par la suite, cliquez sur « Paramètres » :

| 0 | Relancer et mettre à jour Chrome                 |       |      |       |    |        |   |
|---|--------------------------------------------------|-------|------|-------|----|--------|---|
|   | Nouvel onglet                                    |       |      |       |    | Ctrl+T |   |
|   | Nouvelle fenêtre Ctrl+N                          |       |      |       |    | Ctrl+N |   |
|   | Nouvelle fenêtre de navigation privée Ctrl+Maj+N |       |      |       |    |        |   |
|   | Historique                                       |       |      |       |    |        | • |
|   | Téléchargements                                  |       |      |       |    | Ctrl+J |   |
|   | Favoris                                          |       |      |       |    |        | • |
|   | Zoom                                             |       | -    | 100 % | +  | - 23   |   |
|   | Imprimer                                         |       |      |       |    | Ctrl+P |   |
|   | Caster                                           |       |      |       |    |        |   |
|   | Rechercher                                       |       |      |       |    | Ctrl+F |   |
|   | Plus d'outils                                    |       |      |       |    | •      |   |
|   | Modifier                                         | Co    | uper | Copie | er | Coller |   |
| - | Paramètres                                       |       |      |       |    |        |   |
|   | Aide                                             |       |      |       |    |        | • |
|   | Quitter                                          |       |      |       |    |        |   |
|   | Géré par votre org                               | anisa | tion |       |    |        |   |

Une fois les paramètres affichés, cliquez sur « Sécurité et confidentialité » :

| 0        | Paramètres                  |
|----------|-----------------------------|
| •        | Google et vous              |
| Ê        | Saisie automatique          |
| •        | Confidentialité et sécurité |
| ۲        | Apparence                   |
| Q        | Moteur de recherche         |
|          | Navigateur par défaut       |
| Ċ        | Au démarrage                |
|          | Langues                     |
| <u>+</u> | Téléchargements             |
| Ť        | Accessibilité               |
| ٩        | Système                     |
| Ð        | Réinitialiser et nettoyer   |
| *        | Extensions                  |
| 6        | À propos de Chrome          |

Puis, cliquez sur « Paramètres du site » :

| s           | Q Rechercher                                                                                                    |
|-------------|----------------------------------------------------------------------------------------------------|
|             | Votre <u>navigateur est géré</u> par votre organisation                                                                                                    |
|             |                                                                                                    |
| et sécurité | Consulter le Guide sur la confidentialité                                                                                                    |
|             | Examinez les paramètres clés de confidentialité et de                                                                                                    |
| le          |                                                                                                    |
| aut         | Premiers pas                                                                                                    |
|             | Contrôle de sécurité                                                                                                    |
|             |                                                                                                    |
|             | <ul> <li>Chrome peut vous ander a vous proteger entre autres contre les violations de<br/>données et les extensions malveillantes</li> </ul>                    |
|             | Confidentialité et cécurité                                                                                                    |
|             | Commentante et securite                                                                                                    |
|             | Effacer les données de navigation<br>Effacer l'historique, supprimer les cookies, vider le cache, etc.                                                          |
|             | Guide sur la confidentialité<br>Examinez les paramètres clés de confidentialité et de sécurité                                                                  |
|             | Cookies et autres données des sites<br>Les cookies tiers sont bloqués lorsque vous utilisez le mode navigation privée                                           |
|             | Sécurité<br>Navigation sécurisée (protection contre les sites dangereux) et autres paramètres de sécurité                                                       |
|             | Paramètres de site<br>32 Permet de contrôler les informations que les sites peuvent utiliser et afficher (position, appareil<br>photo, fenêtres pop-up et plus) |
|             | Privacy Sandbox<br>Les fonctionnalités à l'essai sont désactivées                                                                                               |

Puis sur « Pop-up et redirections » :

| 0        | Paramètres                                   | Q, Rechercher                                                                    |                                                                                                    |     |  |
|----------|----------------------------------------------|----------------------------------------------------------------------------------|----------------------------------------------------------------------------------------------------|-----|--|
| <b>.</b> | Google et vous                               | Afficher les autorisations et les données enregistrées pour les différents sites |                                                                                                    | •   |  |
| Ê        | Saisie automatique                           | Autorisations                                                                    |                                                                                                    |     |  |
| 0        | Confidentialité et sécurité                  |                                                                                  | Position                                                                                                    |     |  |
| ۲        | Apparence                                    | 9                                                                                | Les sites peuvent demander votre position                                                                         | •   |  |
| Q        | Moteur de recherche<br>Navigateur par défaut | -                                                                                | Caméra<br>Les sites peuvent demander à utiliser votre caméra                                                      | •   |  |
| Ċ        | Au démarrage                                 | Ŷ                                                                                | Micro<br>Les sites peuvent demander à utiliser votre micro                                                        | •   |  |
| ⊕<br>₽   | Langues<br>Téléchargements                   |                                                                                  | Notifications<br>Les sites peuvent vous demander l'autorisation d'envoyer des notifications                       | •   |  |
| -<br>†   | Accessibilité                                | Ş                                                                                | Synchronisation en arrière-plan<br>Les sites fermés récemment peuvent terminer l'envoi et la réception de données | •   |  |
| ع        | Système                                      | Auto                                                                             | orisations supplémentaires                                                                                        | ~   |  |
| Ð        | Réinitialiser et nettoyer                    | Con                                                                              | tenu                                                                                                    |     |  |
| *        | Extensions [2]                               | COIL                                                                             | Contrino et denmáno des nitos                                                                                     |     |  |
| 9        | À propos de Chrome                           | ٩                                                                                | Les cookies tiers sont bloqués lorsque vous utilisez le mode navigation privée                                    | •   |  |
|          |                                              | <>                                                                               | JavaScript<br>Les sites peuvent utiliser JavaScript                                                               | •   |  |
|          |                                              |                                                                                  | Images<br>Les sites peuvent afficher des images                                                                   | •   |  |
|          |                                              | Ø                                                                                | Pop-up et redirections<br>Ne pas autoriser les sites à envoyer des pop-ups ni à utiliser des redirections         | • + |  |
|          |                                              | Para                                                                             | amètres de contenu supplémentaires                                                                                | ~   |  |
|          |                                              |                                                                                  |                                                                                                    |     |  |

Puis, cliquez sur « Ajouter » dans la section « Autorisé à afficher des pop-ups et à utiliser des redirections » :

| 0        | Paramètres                  | Q, Rechercher                                                                                      |             |  |  |
|----------|-----------------------------|----------------------------------------------------------------------------------------------------|-------------|--|--|
| *        | Google et vous              | ← Pop-up et redirections Q Rechercher                                                              |             |  |  |
| Ê        | Saisie automatique          | Les sites peuvent afficher les annonces sous forme de pop-ups ou utiliser des redirections pour vo | us renvoyer |  |  |
| 0        | Confidentialité et sécurité | vers des sites Web que vous ne souhaitez pas forcément visiter                                     |             |  |  |
| ۲        | Apparence                   | Comportement par défaut                                                                            |             |  |  |
| Q        | Moteur de recherche         | Les sites se basent automatiquement sur ce paramètre lorsque vous les consultez                    |             |  |  |
|          | Navigateur par défaut       | O 🛛 Les sites peuvent afficher des pop-ups et utiliser des redirections                            |             |  |  |
| Ċ        | Au démarrage                |                                                                                                    |             |  |  |
| $\oplus$ | Langues                     |                                                                                                    |             |  |  |
| <u>+</u> | Téléchargements             | Les sites répertoriés ci-dessous appliquent un paramètre personnalisé au lieu du paramètre par dé  | faut        |  |  |
| Ť        | Accessibilité               |                                                                                                    | Alexander   |  |  |
| ۹,       | Système                     | Non autorisé à afficher des pop-ups ni à utiliser des redirections                                 | Ajouter     |  |  |
| Ð        | Réinitialiser et nettoyer   | Aucun site ajouté                                                                                  |             |  |  |
| *        | Extensions                  | Autorisé à afficher des pop-ups et à utiliser des redirections                                     | Ajouter -   |  |  |
| 0        | À propos de Chrome          | 1 http://10.11.1.5:80                                                                              | ÷           |  |  |
|          |                             |                                                                                                    |             |  |  |
|          |                             |                                                                                                    |             |  |  |
|          |                             |                                                                                                    |             |  |  |
|          |                             |                                                                                                    |             |  |  |
|          |                             |                                                                                                    |             |  |  |
|          |                             |                                                                                                    |             |  |  |
|          |                             |                                                                                                    |             |  |  |
|          |                             |                                                                                                    |             |  |  |

Puis ajouter « [\*.]prextra.com » et cliquez sur « Ajouter » :

| Ajouter un site |  |
|-----------------|--|
| Site            |  |
| [*.]prextra.com |  |
|                 |  |
|                 |  |

Ajouter

Annuler

### 2ième possibilité

Au moment que vous voyez apparaître ce logo :

| 99%AC%9D%90%C7%BA%AE%C1%BB%84%5C%B9%B2%A3%B7%                      | 🖬 Fenêtre pop | -up bloquée |
|--------------------------------------------------------------------|---------------|-------------|
| Les fenêtres pop-up suivantes ont été bloquées sur cette page :    |               |             |
| http://10.11.1.5/in/recordspecdata5%CE%BC%90%84%A0q%A3%C6          | %C4%A7%AC%9D  | 5           |
| →      O Toujours afficher les fenêtres pop-up de http://10.11.1.5 |               |             |
| <ul> <li>Continuer à bloquer les fenêtres pop-up</li> </ul>        |               |             |
| Configurer le blocage des fenêtres pop-up                          | ОК            | it          |